# SEKONIC Spektrometer

# Startanleitung

Vielen Dank für Ihren Kauf des spektrometer C-800. Diese Kurzanleitung stellt Ihnen die grundlegenden Funktionen dieses Produktz vor. Zu spezifischen Details zu diesem Produktz Sie bitte die Bedienungsanleitung.

# 1. Download

Bitte besuchen Sie <u>www.sekonic.com</u>, um die neueste Version der Dienstprogramm und die Bedienungsanleitung wie folgt herunterzuladen:

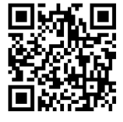

Deutsch

URL: https://global.sekonic.com/downloads/

# 2. Überprüfen Sie die enthaltenen Teile

Die folgenden Teile sind mit dem Messgerät im Paket enthalten. Bitte überprüfen Sie, ob alle angegebenen Teile enthalten sind.

- ★ Sollten Teile fehlen, kontaktieren Sie bitte den Händler oder Verkäufer, von dem Sie das Messgerät erworben haben.
- ★ Das USB-Kabel (Mini-B-Stecker) ist nicht im Paket enthalten. Bitte erwerben Sie dieses separat.
- ★ Batterien sind in diesem Paket nicht enthalten. Bitte erwerben Sie diese separat.

| Hauptgerät | Anleitung zur<br>Inbetriebnahme<br>(dieses Dokument)                                                                                                    | Tragetasche | Trageriemen | Sicherheitshin-<br>weise                                                                                                    |
|------------|----------------------------------------------------------------------------------------------------|-------------|-------------|----------------------------------------------------------------------------------------------------|
|            | SEKONIC<br>C-800                                                                                                    |             |             | SECONIC EXCENT<br>Sicherheitshinweise<br>Control of an information<br>Management of an information of the information<br>Management of the information of the information<br>Management of the information of the information<br>Management of the information of the information<br>Management of the information of the information<br>Management of the information of the information<br>Management of the information of the information of the information<br>Management of the information of the information of the |
|            | 2000 to the second to the second to th |             | (           | Control of the strength of the strength o                         |

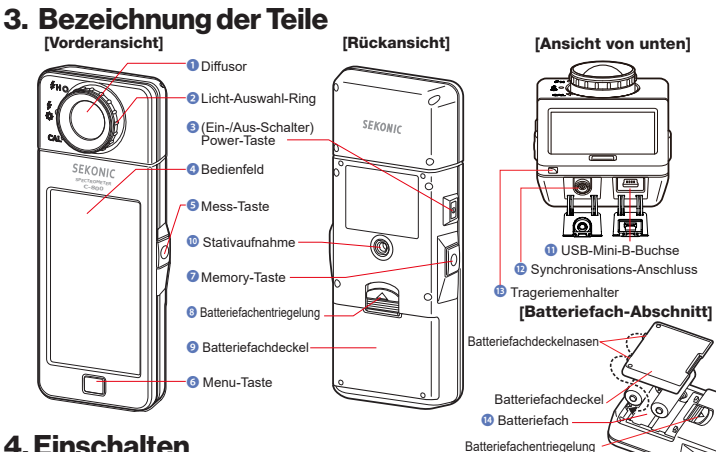

### 4. Einschalten

Drehen Sie, nachdem Sie die Batterien eingelegt haben, den Licht-Auswahl-Ring 2 um die Position der Dunkel-Kalibrierung festzulegen CAL (1) und schalten Sie das Gerät ein, indem Sie die Power-Taste 3 drücken.

Nachdem auf dem Bedienfeld der Startbildschirm (für 2 Sekunden) angezeigt wurde, beginnt die Dunkel-Kalibrierung, Nach erfolgreicher Dunkel-Kalibrierung wird der Mess-Bildschirm angezeigt.

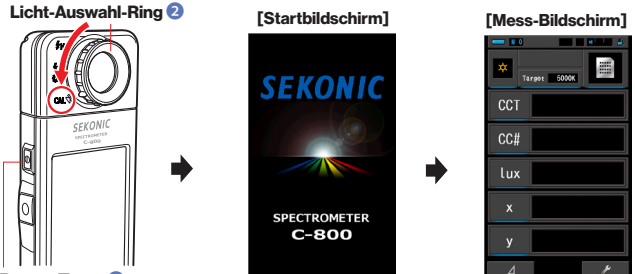

#### Power-Taste

- ★ Durch Berühren des Displays können Sie den Startbildschirm überspringen.
- ★ Bitte warten Sie mindestens 3 Sekunden zwischen Ein- und Ausschalten des Geräts.
- ★ Um das Gerät auszuschalten, drücken und halten Sie den Ein-/Aus- Schalter für mehr als eine Sekunde. Das Gerät ist ausgeschaltet, nachdem das Display erlischt.
- ★ Wenn der Bestätigungsbildschirm für die Dunkel-Kalibrierung angezeigt wird, stellen sie auf die Position der Dunkel-Kalibrierung ein und wiederholen Sie den Vorgang.

Bestätigungsbildschirm für die Position der Dunkel-Kalibrierung

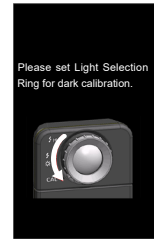

- \* Wenn die Nachricht, "Please set Light Selection Ring for dark calibration." (Bitte Licht-Auswahl-Ring für Dunkel-Kalibrierung einstellen.) angezeigt wird, stellen Sie bitte den Licht-Auswahl-Ring 2 auf die Position für die Dunkel-Kalibrierung.
- \* Wenn Sie eine Messung durchführen, stellen Sie den Licht-Auswahl-Ring 2 auf Reichweite L (Icon in der Mitte) für Umgebungslicht. Für Blitzlicht, stellen Sie ihn auf Reichweite H (helles Licht: oberes Icon) oder auf Reichweite L (wenig Licht: Icon in der Mitte), je nach Leistung des Blitzes.

# ANMERKUNGEN

Die Dunkel-Kalibrierung wird durchgeführt, wenn sich die Temperatur zwischen dem Ausund Einschalten stark geändert hat.

Bis auf die oben genannten Fall wird die Dunkel-Kalibrierung nach dem Einschalten übersprungen.

# 5. Messmodus und Anzeigemodus

Sie können nach dem Einschalten des Geräts die Bildschirme, wie folgt, wechseln. Wechseln vom Messbildschirm zu anderen Bildschirmen.

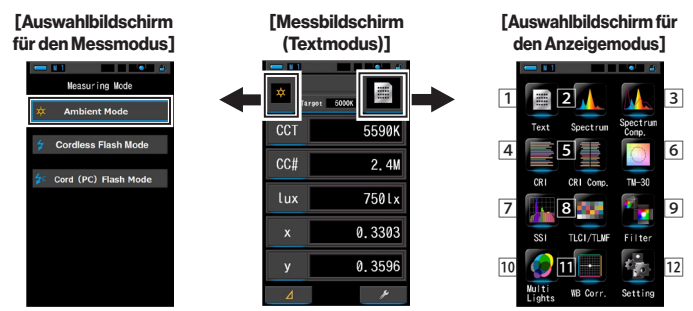

★ Durch Drücken der Menu-Taste <sup>6</sup> wechseln Sie zum Auswahlbildschirm für den Anzeige-Modus.

| Messmodus                                          | Icon | Beschreibung                                                                                  |  |
|----------------------------------------------------|------|-----------------------------------------------------------------------------------------------|--|
| "Ambient Light Mode"<br>(Umgebungslicht-Modus)     |      | Messmodus für kontinuierliches Licht wie Tageslicht, Wolfram-,<br>Fluoreszenz- und LED-Licht. |  |
| "Cordless Flash Mode"<br>(Kabelloser Blitz-Modus)  | \$   | Messmodus für Blitz, erkennt Blitze für 90 Sekunden nach Drücken der Messtaste.               |  |
| "Cord (PC) Flash Mode"<br>(Kabel-Blitz-Modus (PC)) | ₽c   | Messmodus für Blitz, welcher per Kabel angeschlossen ist und<br>ausgelöst wird.               |  |

| Nr. | Anzeigemodus-Icon                                              | Beschreibung                                                                                                    |
|-----|----------------------------------------------------------------|----------------------------------------------------------------------------------------------------|
| 1   | Icon [Text]                                                    | Zeigt 5 vom Benutzer gewählte Elemente als numerische Werte an.                                                                                                    |
| 2   | Icon [Spectrum]<br>(Spektrum)                                  | Zeigt 3 vom Benutzer gewählte Werte (numerisch) und die Spektralverteilung als Grafik an.                                                                                                    |
| 3   | Icon [Spectrum<br>Comparison]<br>(Spektralvergleich)           | Zeigt den Vergleich des aktuellen Messwerts mit bis zu 2 gespeicherten<br>Werten (gelbe und rote Kurve) in einer Spektralgrafik an.                                                                    |
| 4   | Icon [CRI]                                                     | Zeigt den ausgewählten CRI (Ra) oder einen individuellen CRI (R1 ~ R15) an.<br>Jeder CRI wird in einem Balkendiagramm dargestellt.                                                                     |
| 5   | Icon [CRI Comparison]                                          | Vergleicht den aktuellen Messwert mit einem gespeicherten Wert und zeigt<br>die Farbtemperatur und den durchschnittlichen CRI-Wert (Ra) sowie die<br>einzelnen CRI-Werte (R1-R15) als Balkengrafik an. |
| 6   | Icon [TM-30]                                                   | Zeigt 3 vom Benutzer gewählte Werte (numerisch) und die Farbvektorgrafik an.                                                                                                    |
| 7   | Icon [SSI]                                                     | Zeigt die aktuelle Messung (Farbtemperatur, ${\tinded}$ uv und SSI) und die SSI-Balkengrafik an.                                                                                                    |
| 8   | Icon [TLCI/TLMF]                                               | Zeigt die aktuelle Messung und gespeicherte Werte (Farbtemperatur und $	au$ uv), TLCI und TLMF mit Spektralgrafik an.                                                                                  |
| 9   | Icon [Filter]<br>(Kamerafilter/Lichtfilter)                    | Zeigt Korrekturwerte und Kamerafilternamen/Lichtfilter an, die zur Anpassung der gemessenen Quelle an die Ziel-Farbtemperatur erforderlich sind.                                                       |
| 10  | Icon [Multi Lights]<br>(Multi-Licht)                           | Zeigt Korrekturwerte aus verschiedenen Messungen im Vergleich an.                                                                                                    |
| 11  | Icon [White Balance<br>Correction]<br>(Weißabgleichskorrektur) | Stellt die Differenz zwischen dem aktuellen Messwert und der Ziel-<br>Farbtemperatur in einem Weißabgleichs-Diagramm dar.                                                                              |
| 12  | Icon [Setting]<br>(Einstellungen)                              | Zeigt den Bildschirm "Setting" (Einstellungen) an.                                                                                                    |

★ Icons 1-11 beziehen sich auf den Messbildschirm.

# 6. Bildschirm "Tool Box" (Werkzeuge)

Durch Berühren des "Tool Box ( // Werkzeuge-Icons im Mess-Bildschirm wechseln Sie zum Tools-Bildschirm. Dort werden die Einstellungen für häufig benutzte Funktionen aufgelistet. Ist kein Messwert gespeichert, stehen das Leeren und das Abrufen des Speichers nicht zur Verfügung und sind daher grau unterlegt.

# 7. "Setting" (Einstellungen)

Durch Drücken des "Setting" (Einstellungen)-Icons im Auswahlbildschirm für den Anzeige-Modus wechseln Sie zum Einstellungs-Bildschirm.

Hier können Sie Funktionen und Anzeigeverfahren, die für das Messen benötigt werden, im Voraus festlegen.

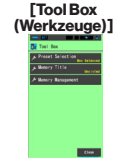

#### [Setting (Einstellungen) (Seite 1, Seite 2)

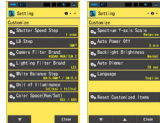

JT8397622